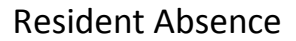

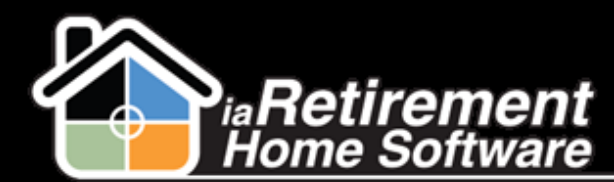

## How to Record a Resident Absence

## **Description**

Use this function to record a resident's temporary long-term absence due to vacation, hospital or postponed Move-In.

The system will:

- Change the Absence Type on the Resident profile
- Create a **Census** record to record the absence and subsequent return
- 8 Remove the Resident from the Evacuation Status Report
- Exclude the Resident from the Meal Ticket Resident selection

The system will NOT:

- Create an absence rebate
- Stop billing any Lease or Recurring Charge

**Note**: Resident Absence is Resident specific. If both a Resident and 2nd Occupant are absent, this function must be completed for both.

## **Step by Step**

- **I** Navigate to the Resident's profile page
- 2 Click the Absence button
- **3** Under **Absence Type,** select *Hospital, Vacation, Postponed Move-In,* or *Present* (for returning residents)
- **4** Specify the **Effective Date**
- **5** Verify your data and click **Confirm Absence**
- 6 Click Save

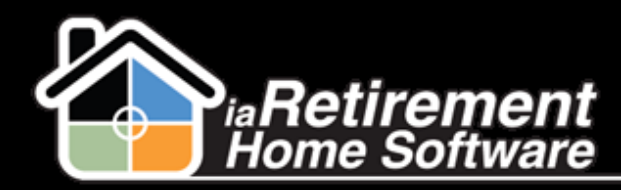

Resident Absence

| Save                                                            |                             |           |            |
|-----------------------------------------------------------------|-----------------------------|-----------|------------|
| <ul> <li>Resident Information</li> </ul>                        |                             |           |            |
| First Name                                                      | June                        | Last Name | Betel      |
| Community                                                       | laRetirement – Palm Springs | Suite     | <u>158</u> |
| ▼ Absence - Please Enter Absence on 2nd Occupant if Appropriate |                             |           |            |
| Absence Type                                                    | Vacation v                  |           |            |
| Effective Date                                                  | 1/13/2014 [1/13/2014]       |           |            |
| Confirm Absence                                                 |                             |           |            |